# SEGUROS

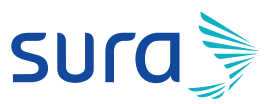

Manual de configuración segura para Twitter

Para que twittear lo que piensas sea más que seguro, te invitamos a seguir estos pasos:

1. Inicia sesión en tu perfil de Twitter usando nombre de usuario y contraseña

Clic aquí 🔀

2. Haz clic en Más o más opciones

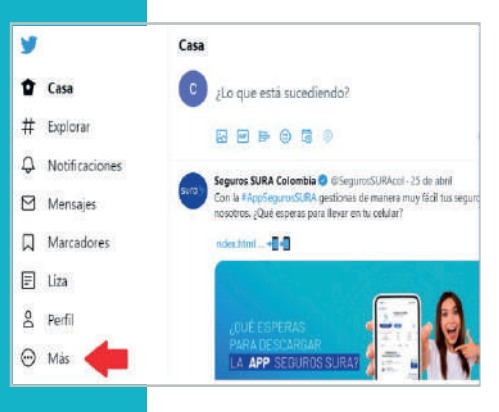

### 3. Accede a la opción Configuración y Privacidad.

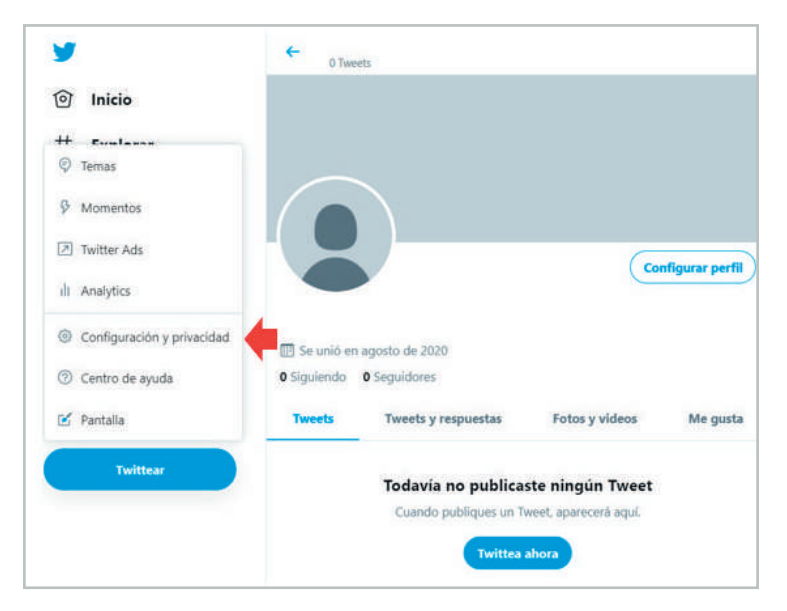

# 4. Luego haz clic en el botón **Seguridad y acceso a la cuenta** y en el menú Seguridad

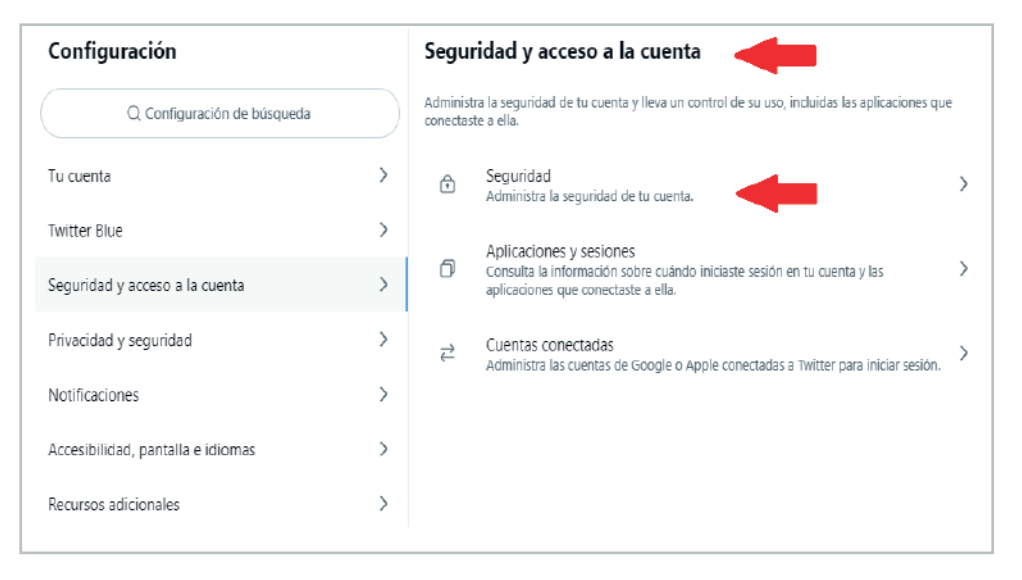

Al activar la verificación en dos fases o factor de doble autenticación, aumentarás el nivel de seguridad de tu cuenta. La verificación de dos pasos se da mediante un SMS que llega al celular que ingresaste y que contiene un número de 6 dígitos. Cada vez que quieras entrar a tu cuenta de Twitter necesitarás tu contraseña y un código de verificación. Sin embargo, en la actualidad se han detectado vulnerabilidades asociadas a Sim Swapping (duplicación de SIM), que permiten burlar este método. Por esta razón, te recomendamos utilizar un segundo paso alternativo, usando una aplicación de autenticación en tu teléfono celular.

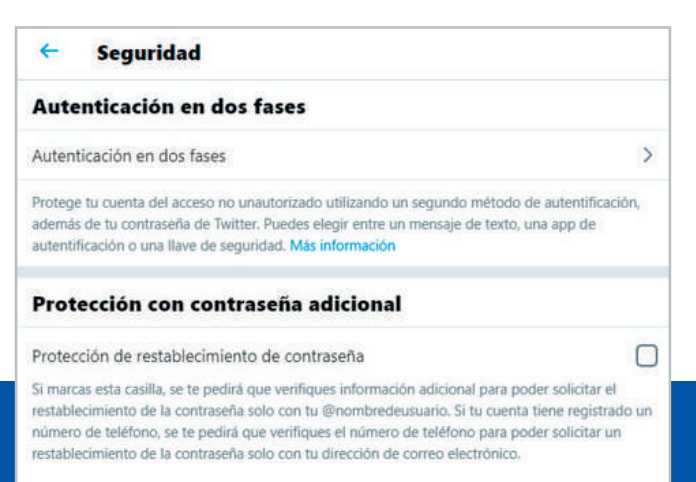

En la opción **App de autenticación** haz clic en el **botón** y posteriormente confirma tu correo electrónico para activar esta opción

| +                           | Autenticación en dos fases                                                                                                    |
|-----------------------------|----------------------------------------------------------------------------------------------------|
| Auto                        | enticación en dos fases                                                                                                    |
| Mensa                       | aje de texto                                                                                                    |
| Usa tu<br>deberá            | teléfono móvil para recibir un mensaje de texto con un código de autentificación que<br>s introducir cuando inicies sesión en Twitter.                                                                                                    |
| App d                       | e autentificación 🔶 🗖                                                                                                    |
| Usa un<br>que ini           | a app de autenticación móvil para recibir un código de verificación para introducir cada vez<br>cies sesión en Twitter.                                                                                                    |
| Llave                       | de seguridad                                                                                                    |
| Usa un<br>móvil a<br>no pue | a llave de seguridad física que se inserta en tu equipo o se sincroniza con tu dispositivo<br>uando inicias sesión en twitter.com a través de un navegador web compatible. Actualmente,<br>des usar una llave de seguridad para iniciar sesión en la app de Twitter. Learn more |

#### Confirma tu correo electrónico

Para activar la autenticación de dos factores, debes asociar una dirección de correo electrónico a esta cuenta de Twitter y, luego, confirmarla para que sepamos que es realmente tuya.

Learn more

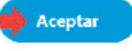

#### Configurar en otro dispositivo

Sigue los pasos en tu aplicación de seguridad para configurar una cuenta nueva. Cuando se te indique, usa tu cámara para escanear el código QR que aparece a continuación. Después de eso, tendrás que hacer una prueba rápida.

¿No puedes escanear el código?

Para configurar con mayor facilidad una aplicación de autenticación, Twitter proporciona un código QR como se muestra a continuación: En el mercado existen diferentes opciones gratuitas. Te recomendamos descárgalas de las tiendas oficiales como Play Store para Android, Apple Store para IOS y Microsoft store para Windows. Descarga la aplicación seleccionada en tu celular, ábrela y realiza los siguientes pasos (en este ejemplo usaremos Microsoft Authenticator)

A. Haz clic sobre el botón AGREGAR CUENTA

B. Selecciona la opción Otra cuenta (Google, Facebook, etc.)

C. Otorgar permisos a Microsoft Authenticator para la utilización de la cámara, esto con el fin de escanear el código QR (ver más adelante).

| Cuentas i*                                                                                        | <ul> <li>Agregar cuenta</li> </ul>   | 🗧 Agregar cuenta                                                                                                    |
|---------------------------------------------------------------------------------------------------|--------------------------------------|----------------------------------------------------------------------------------------------------|
|                                                                                                   | ¿Qué tipo de cuenta está agregando?  | ¿Qué tipo de caenta está agregando?                                                                                                   |
|                                                                                                   | Cuenta personal                      | Cuenta personal                                                                                                    |
|                                                                                                   | Cuenta profesional o educativa       | O Cuenta profesional o educativa C                                                                                                    |
|                                                                                                   | Otra cuenta (Google, Facebook, etc.) | 🕜 🖡 🔣 Otra cuenta (Google, Facebook, etc.) 🔅                                                                                          |
| Agreguemos su primera<br>cuenta.<br>Si necesita más ayuda, consulte la sección<br>Ayuda del menú. | ↑<br>B                               | <ul> <li>¿Permitir que Authenti-<br/>cator tome fotos y grabe<br/>videos?</li> <li>No volver a preguntar</li> <li>Rechazar</li> </ul> |

Enfocar el código QR que proporciona Twitter para sincronizar tu cuenta con la aplicación de autenticación y da clic en **Siguiente**:

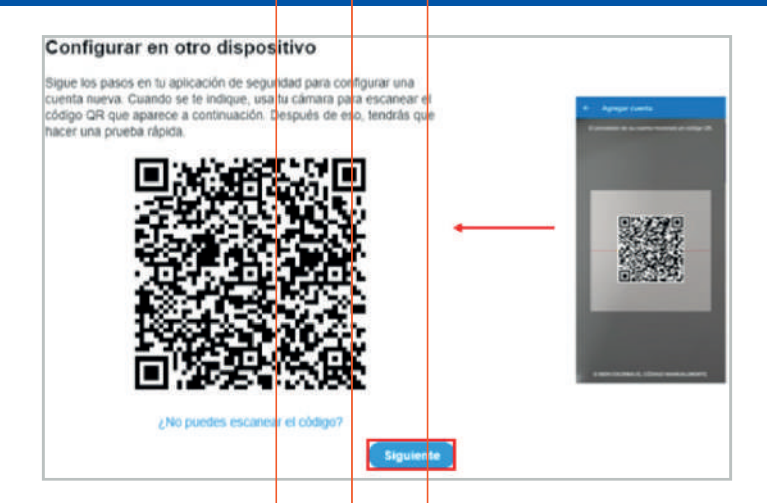

Para terminar la configuración, diligencia en la opción *Código de verificación* el numero que arroja la aplicación en tu teléfono celular y da clic en *Verificar:* 

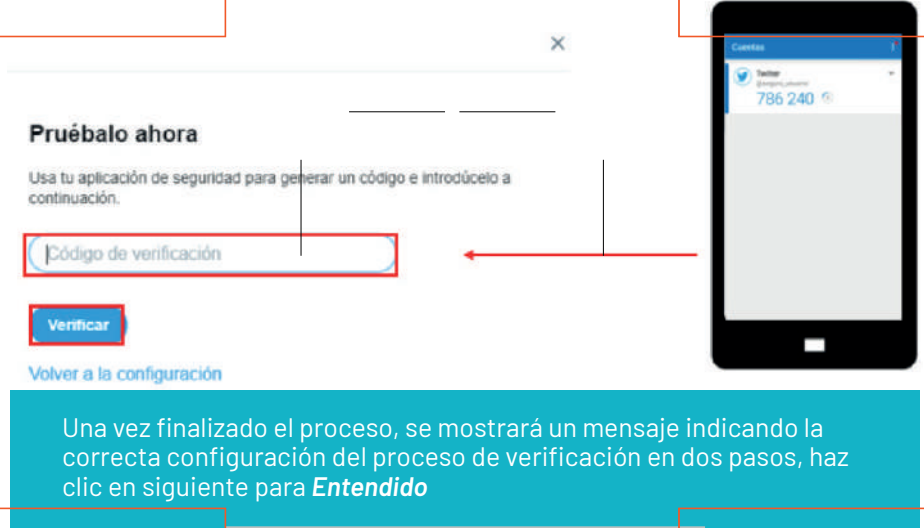

| 🥑 ¡Ya estás listo!                                       |  |
|----------------------------------------------------------|--|
| Puedes usar esto cada vez que inicies sesión en Twitter. |  |
| Entendido                                                |  |

A partir de este momento, cada vez que inicies sesión en tu cuenta de Twitter, te solicitará tu usuario, contraseña y la autenticación en dos pasos como se muestra a continuación:

| Teléfono, correo o | usuario.                                       |
|--------------------|------------------------------------------------|
| Contraseña         |                                                |
| Iniciar sesión     | Recordar mis datos - ¿Olvidaste tu contraseñai |
| Maria an Talifa 2  | Description allows a                           |

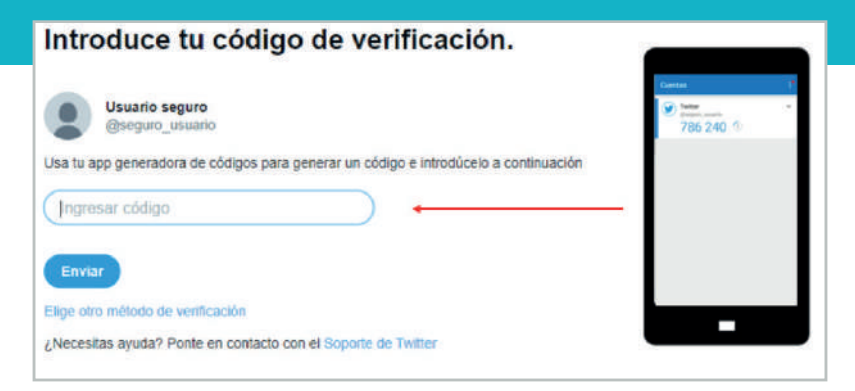

## Para recuperar tu contraseña

Regresa al menú Cuenta y activa la casilla **Solicitar información** personal para restablecer tu contraseña.

| Verificación de  | Solicitar información personal para restablecer tu contraseña               |
|------------------|-----------------------------------------------------------------------------|
| restablecimiento | Para ofrecer mayor seguridad, esta función requiere que confirmes tu correo |
| de contraseña    | electrónico o tu número de teléfono para restablecer tu contraseña.         |

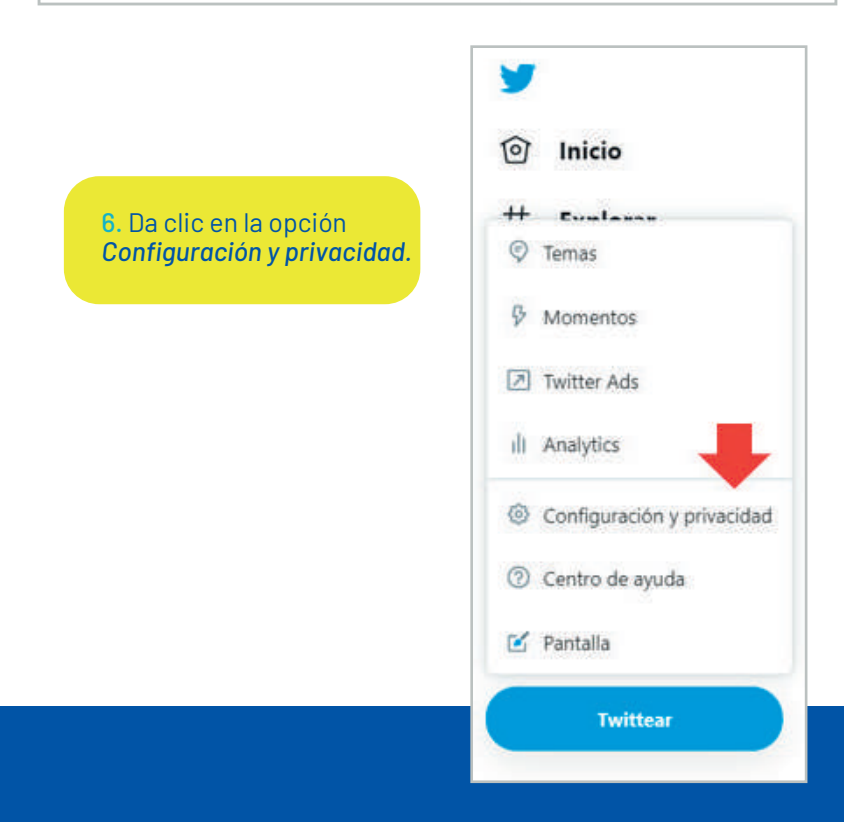

Frente a compartir tu ubicación, tus datos personales y definir la experiencia de interacción en la red puedes elegir tus configuraciones ideales, sin embargo, te recomendamos mantenerlos inhabilitados o filtrados de acuerdo a las siguientes instrucciones para evitar situaciones incomodas o que puedan afectarte negativamente.

### **Privacidad y seguridad:**

A. Privacidad de los Tweets: Opción Protege tus Tweets esté habilitada.

B. Etiquetado de fotos: Opción Solo permitir que te etiqueten en las fotos los usuarios a los que sigues o No permitir que nadie te etiquete en las fotos, según tu preferencia.

| Configuración                     |   | ← Audiencia y etiquetas                                                                                                    |  |  |  |  |
|-----------------------------------|---|----------------------------------------------------------------------------------------------------|--|--|--|--|
| Q Configuración de búsqueda       |   | Administra qué información permites que vean otras personas en Twitter.                                                                                                    |  |  |  |  |
| Tu cuenta                         | > | Protege tus Tweets A<br>Cuando se selección a esta opción, lus Tweets y demás información de lu cuenta solo son visibles<br>sono tore se concrete división la latía de latía de latía de latía de latía de latía de latía de latía de latía |  |  |  |  |
| Twitter Blue                      | > | para las personas que te siguen. Mas información                                                                                                    |  |  |  |  |
| Seguridad y acceso a la cuenta    | > | Etiquetado de fotos B >                                                                                                    |  |  |  |  |
| Privacidad y seguridad            | > |                                                                                                    |  |  |  |  |
| Notificaciones                    | > |                                                                                                    |  |  |  |  |
| Accesibilidad, pantalla e idiomas | > |                                                                                                    |  |  |  |  |
| Recursos adicionales              | > |                                                                                                    |  |  |  |  |

C. Visibilidad y contactos: Opciones Permitir que otros te encuentren por tu dirección de correo electrónico y Permitir que otros te encuentren por tu número de teléfono, deshabilitadas.

| 5                                 |   |
|-----------------------------------|---|
| Q Configuración de búsqueda       |   |
| Tu cuenta                         | > |
| Twitter Blue                      | > |
| Seguridad y acceso a la cuenta    | > |
| Privacidad y seguridad            | > |
| Notificaciones                    | > |
| Accesibilidad, pantalla e idiomas | > |
| Recursos adicionales              | > |
|                                   |   |

Configuración

#### Visibilidad y contactos C

| Controla tu configuración de visibilidad y administra los contactos que hayas importado.                                                         |   |
|----------------------------------------------------------------------------------------------------|---|
| Visibilidad                                                                                                    |   |
| Decide si las personas que tienen tu dirección de correo electrónico o número de teléfono pueder<br>encontrarte y conectarse contigo en Twitter. | 1 |
| Permitir que las personas que tienen tu dirección de correo electrónico puedan encontrarte en Twitter                                            | כ |
| Permite que las personas que tienen tu dirección de correo electrónico puedan encontrarte y<br>conectarse contigo en Twitter. Más información    |   |
| Permitir que las personas que tienen tu número de teléfono puedan encontrarte en Twitter                                                         | כ |
| Permite que las personas que tienen tu número de teléfono puedan encontrarte y conectarse<br>contigo en Twitter. Más información                 |   |
| Contactos                                                                                                    |   |

←

Administra los contactos que hayas importado desde tus dispositivos móviles. Más información

**D. Datos compartidos y actividad fuera de Twitter:** Haz clic en Editar, desactiva todas las casillas y finaliza haciendo clic en el botón **Guardar Cambios**.

| Datos                                | compartidos y actividad fuera de Twitter                                                                                                    |   |
|--------------------------------------|----------------------------------------------------------------------------------------------------|---|
| 7                                    | Preferencias de anuncios<br>Administra tu experiencia de anuncios en Twitter.                                                                                                    | > |
| $\mathbf{V}$                         | Actividad fuera de Twitter<br>Administra el modo en que Twitter usa tu actividad en línea fuera de Twitter,<br>como los sitios web que visitas, para personalizar tu experiencia. | > |
| $\stackrel{\rightarrow}{\leftarrow}$ | Datos compartidos con socios comerciales<br>Permite el intercambio de información adicional con los socios comerciales de<br>Twitter.                                             | > |
| 0                                    | Información de ubicación<br>Administra la información de ubicación que usa Twitter para personalizar tu<br>experiencia.                                                           | > |

### Seguridad:

E. Opción: Mostrar contenido multimedia que pueda contener material delicado, deshabilitada.

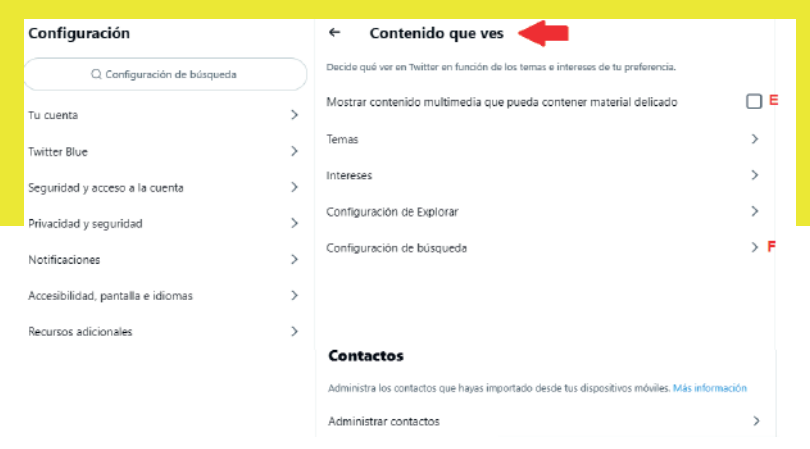

F. Configuración de búsqueda: Habilitar: Ocultar contenido que pueda herir la sensibilidad de algunas personas y Eliminar cuentas bloqueadas y silenciadas.

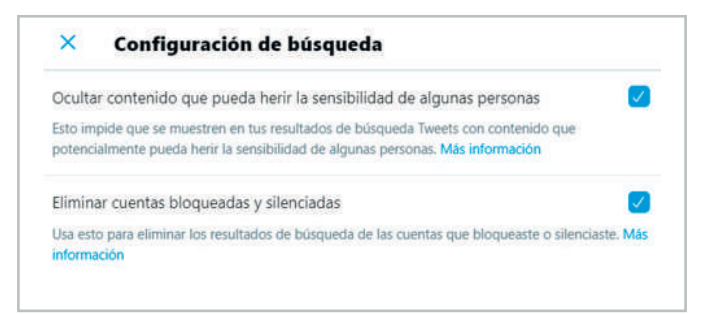

# 5. Regresa nuevamente al menú de configuración y privacidad y haz clic en la opción **Tu cuenta y luego en cambia tu contraseña:**

| Configuración                     |   | Tu cu                   | Tu cuenta                                                                                                    |      |  |  |
|-----------------------------------|---|-------------------------|----------------------------------------------------------------------------------------------------|------|--|--|
| Q Configuración de búsqueda       |   | Ve la infe<br>de las og | ormación de la cuenta, descarga un archivo con tus datos u obtén más información ao<br>sciones de desactivación de la cuenta | erca |  |  |
| Tu cuenta                         | > | 8                       | Información de la cuenta<br>Ve la información de tu cuenta, como el número de teléfono y la dirección de                     | >    |  |  |
| Witter Blue                       | > |                         | corres electronico.                                                                                                    |      |  |  |
| Seguridad y acceso a la cuenta    | > | ď                       | Cambia tu contraseña<br>Cambia tu contraseña en cualquier momento.                                                           | >    |  |  |
| Privacidad y seguridad            | > | ⊻                       | Descargar un archivo con tus datos<br>Hazte una idea del tipo de información que se almacena de tu cuenta.                   | >    |  |  |
| Notificaciones                    | > |                         |                                                                                                    |      |  |  |
| Accesibilidad, pantalla e idiomas | > | 22                      | Teams de TweetDeck<br>Invita a cualquier persona a twittear desde esta cuenta con la función Teams de<br>TweetDeck,          | >    |  |  |
| Recursos adicionales              | > | Û                       | Desactiva tu cuenta<br>Averigua cómo puedes desartiuar tu cuenta                                                             | >    |  |  |

Te recomendamos validar la calidad de tu contraseña actual y redefinirla en caso de que la encuentres inadecuada, teniendo en cuenta nuestras recomendaciones de seguridad.

Para conocerlas, **consulta aquí** nuestra **Guía para construcción y** administración segura de contraseñas. V

6. Diligencia los campos **Contraseña actual, Nueva contraseña y** Verificar contraseña. Da clic en Guardar:

| <ul> <li>Cambiar contraseña</li> </ul> |        |
|----------------------------------------|--------|
| Contraseña actual                      |        |
| ¿Olvidaste tu contraseña?              |        |
| Nueva contraseña                       |        |
| Confirmar contraseña                   |        |
|                                        |        |
|                                        | Guarda |

 Una vez actualizada tu contraseña, regresa al menú de configuración y privacidad y haz clic en Seguridad y acceso a la cuenta y luego en Aplicaciones y sesiones

| Configuración                     |   | Seguridad y acceso a la cuenta        |                                                                                                    |  |  |  |  |
|-----------------------------------|---|---------------------------------------|----------------------------------------------------------------------------------------------------|--|--|--|--|
| Q Configuración de búsqueda       |   | Administr<br>conectast                | Administra la seguridad de tu cuenta y lleva un control de su uso, incluidas las aplicaciones que<br>conectaste a ella. |  |  |  |  |
| Tu cuenta                         | > | ٦                                     | Seguridad Administra la seguridad de tu cuenta.                                                                         |  |  |  |  |
| Twitter Blue                      | > |                                       | Aplicaciones y sesiones                                                                                                 |  |  |  |  |
| Seguridad y acceso a la cuenta    | > | ٥                                     | Consulta la información sobre cuándo iniciaste sesión en tu cuenta y las aplicociones que conectaste a ella.            |  |  |  |  |
| Privacidad y seguridad            | > | $\stackrel{\rightarrow}{\rightarrow}$ | Cuentas conectadas<br>Administra las cuentas de Google o Apple conectadas a Twitter para iniciar sesión.                |  |  |  |  |
| Notificaciones                    | > |                                       |                                                                                                    |  |  |  |  |
| Accesibilidad, pantalla e idiomas | > |                                       |                                                                                                    |  |  |  |  |
| Recursos adicionales              | > |                                       |                                                                                                    |  |  |  |  |

**Nota:** ¿sabías que cuando autorizas ingresar a una aplicación por medio de otra, estás permitiendo que la información sea compartida entre ellas? Recuerda que los objetivos y niveles de exposición de nuestra información pueden ser diferentes para cada red social, por esto te recomendamos realizarlas de forma independiente.

8. Revisa con detalle cuáles aplicaciones están vinculadas con tu cuenta de Twitter y desde qué dispositivos ha sido iniciada la sesión.

• Aplicaciones conectadas a tu cuenta de Twitter: Recomendamos no vincular ninguna otra aplicación

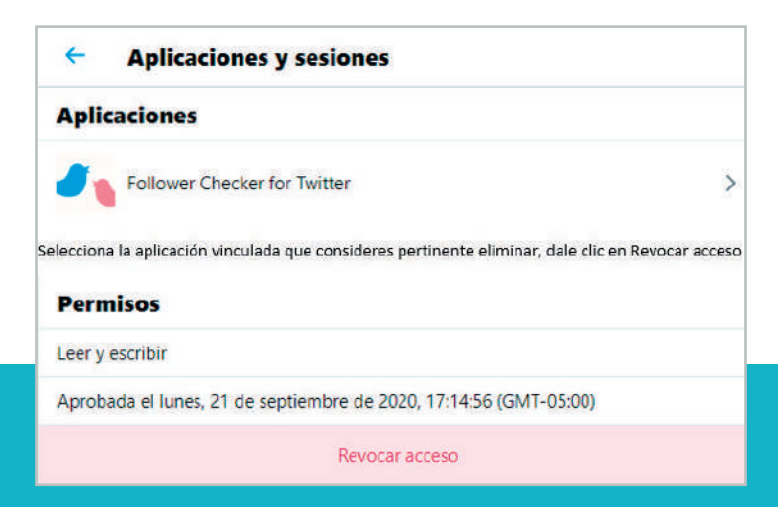

#### Así se deberá visualizar este apartado:

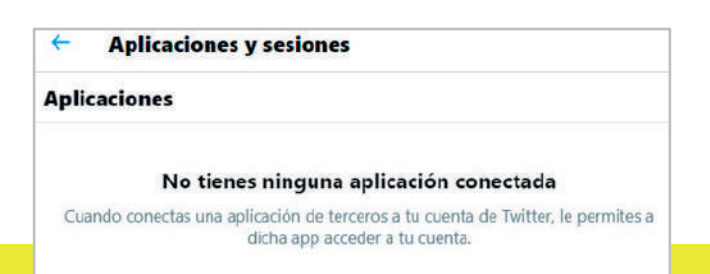

• Sesiones: Este monitoreo en tiempo real nos informa desde que lugares y usando que dispositivo fue iniciada la sesión en Twitter, en caso de no reconocer alguno de estos te recomendamos cerrar sesión.

|   | Windows                               | > |
|---|---------------------------------------|---|
| - | Bogota, D.C., Colombia - Activa ahora |   |
|   | Cerrar todas las otras sesiones       |   |

Listo, ahora tu cuenta está configurada de manera segura.

¡Aprende más con el Centro de Protección Digital SURA!

Conócenos aquí 🚺